## Configurações de Impressão no Linx POWS Manager

Esta opção permite as seguintes configurações:

- Definição da impressora de Cupons Fiscais
- Porta e velocidade da impressora
- Definição da impressora de Tickets
- Definição da impressora de Notas Fiscais
- Definição da impressora de cheques
- Definição de itens no cupom fiscal (ticket, vendedor, cliente e tipo de venda)
- Cupons Fiscais
- Mensagens promocionais

Procedimentos

Para efetuar configurações de impressão:

1. Selecione a opção Impressão .

Será apresentada a tela de configurações.

- 2. Configure os dados desejados.
- 3. Ao clicar no botão Sair, o sistema apresentará uma tela informando os parâmetros alterados.
- 4. Caso tenha certeza das alterações, clique em OK.

## Observe as configurações dos checkboxs apresentados.

| Impressora de tickets                                                  | Permite indicar qual impressora configurada no windows será utilizada para impressão de tickets.                                                                                                    |
|------------------------------------------------------------------------|----------------------------------------------------------------------------------------------------|
| Impressora de notas fiscais                                            | Permite indicar qual impressora configurada no windows será utilizada para impressão de notas fiscais.                                                                                                    |
| Arquivo do relatório                                                   | Quando indicada a impressora para notas fiscais, deve-se indicar o diretório onde se encontra salvo o arquivo do formulário da nota fiscal.                                                                                                    |
| Botão Impressoras registradas                                          | Exibe as impressoras configuradas para emissão de notas fiscais.                                                                                                    |
| Impressora de cheques                                                  | Nesta área é possível configurar as opções para a impressora de cheques                                                                                                    |
| Associar automaticamente o item de troca ao item de venda              | Se marcado, no momento da troca, identifica o cupom fiscal que originou a venda e vincula no cupom fiscal.                                                                                                    |
| Exibir o resultado da associação<br>do item de troca no final da venda | Exibe a qual produto e ticket o produto da troca foi associado. Se esta opção estiver desmarcada e o parâmetro acima habilitado, será feita a associação mas o sistema não exibirá em tela no final da venda.                                                                                                    |
| Utilizar a administradora do cartão<br>como modalidade de pagamento    | Utilização específica para o LinxPOS quando o estabelecimento precisa informar no cupom fiscal cada bandeira de administradora de cartão como forma de pagamento. Ex.: Ao invés de ser lacrada no ECF a forma de pagamento "Cartão de Crédito" ou "Débito" é registrado o nome de cada administradora. (Visa, Mastercard, etc) |

3. Ao clicar no botão Sair, o sistema apresentará uma tela informando os parâmetros alterados.

4. Caso tenha certeza das alterações, clique em OK.